## **Guidelines for entry**

- 1. Go to <u>www.nelspruiteisteddfod.co.za</u>
- 2. Click on the 'Entry system login' button
- 3. Enter your username and password
- 4. Click on the three white lines in the top left corner of the page
- 5. Select the 'Participant' option
- 6. Click on the correct type of participant, e.g. 'Add individual'
- 7. Complete the form and click on the 'Add individual' button at the bottom of the page
- 8. You will receive a 'Success' message
- 9. Click on the 'Add individual' option on the right to load the next participant
- 10. To add a group, click on e.g. 'Add Drama Group'
- 11. Complete the form. Please use a group name and not the name of one of the participants. This group name will appear on the certificate.
- 12. Ensure that the number of participants is correct. This is also the number of certificates that will be printed.
- 13. Now click on the 'Add drama group' button at the bottom of the page

When you have loaded your participants / groups, you can start with the entry process

- 1. Click on the three white lines in the top left corner of the page
- 2. Select the 'Entries' option
- 3. Click on 'Start an entry'
- 4. Select the list of participants/groups you wish to see, e.g. 'Individual' or 'Drama groups'
- 5. Next to the name of the participant/group that you want to enter, click on 'Enter'
- 6. Select the correct grade type and then the correct grade
- 7. Click on the 'List available entries' button
- 8. Now tick the items for which you want to enter the participant/ group, and click 'Update'
- 9. When u receive the 'Success' message, click on 'Finish'
- 10. You will now receive a list of items for which the individual / group has been entered.
- 11. Make sure that the information is correct before proceeding. An administration fee will be levied if changes need to be made after this step.
- 12. Please note the two payment options as explained on the page
- **13.** You have the option to stop here and then only submit the items for which you received payment
- 14. PLEASE USE THE CORRECT REFERENCE NUMBER WHEN MAKING PAYMENT